- Abra o Word, vá ao menú Iniciar e procure a aplicação Word.
- Clique em "Blank Document"

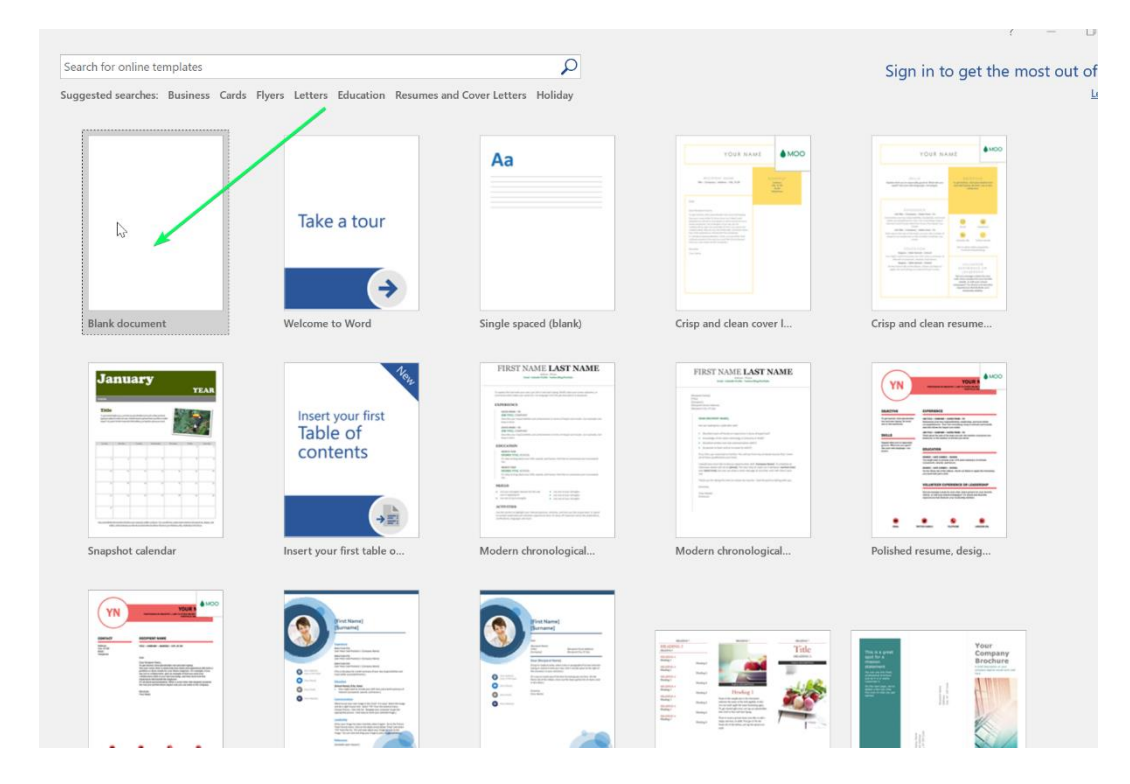

• Clique no menú em "File"

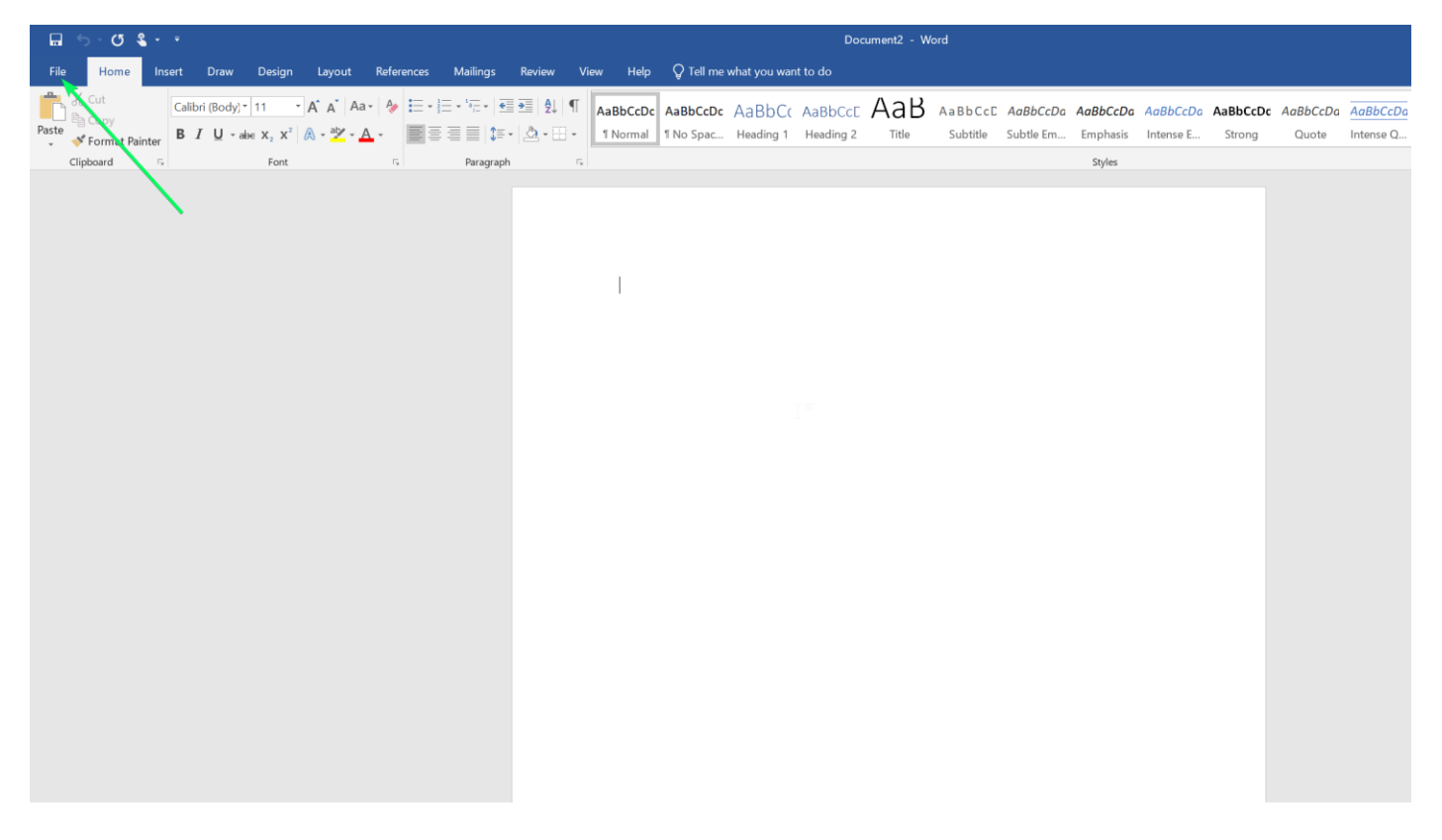

• Clique em "Options" no menú do lado esquerdo, vai abrir uma janela, e escolha "Language" e clique em "Not Installed" como está na imagem abaixo:

| 11  | A A | Aa- | A E - | ·}≘ • *≣ • |        | ≣ ⊉ ¶<br>∂.m.                                               | AaBbCcDo  | AaBbCcDc                                        | AaBbCo                                                                                                    | AaBbCcE                                                                                                    | AaB                                       | AaBbCcE                                 | AaBbCcDa                                  | AaBbCcDa       | AaBbCcDa              | AaBbCcDc                        | AaBbCcDa | AaBbCcDa  | AABBCcDD  | AABBCcD    | A |
|-----|-----|-----|-------|------------|--------|-------------------------------------------------------------|-----------|-------------------------------------------------|----------------------------------------------------------------------------------------------------|----------------------------------------------------------------------------------------------------|-------------------------------------------|-----------------------------------------|-------------------------------------------|----------------|-----------------------|---------------------------------|----------|-----------|-----------|------------|---|
| Eon | 100 | -   |       | Para       | wanh   |                                                             | - reoring | I no spac                                       | riedding 1                                                                                                    | riedding z                                                                                                    | me                                        | Jubuue                                  | Jublie Lill.                              | Stulas         | intense c             | strong                          | Quote    | intense q | Juone net | intense ne |   |
| 3   |     |     |       |            | w      | ord Options                                                 |           |                                                 |                                                                                                    |                                                                                                    |                                           |                                         |                                           |                |                       | ? ×                             |          |           |           |            |   |
|     |     |     |       |            | C<br>F | ieneral<br>Visplay<br>roofing                               | 1         | Arr Set the                                     | Office Langu<br>g Languages                                                                                                    | uage Preferer                                                                                                    | nces.                                     | ages set lange                          | ana spacific fe                           | asturas indus  | lina roallina .       |                                 |          |           |           |            |   |
|     |     |     |       |            | E<br>F | ave<br>anguage<br>ase of Acces<br>idvanced<br>justomize Ril | s<br>obon | Editing Langu<br>Portuguese (<br>English (Unite | sortino<br>lage<br>(Portugal) <c< td=""><td>ke<br/>lefault&gt; Ena<br/><u>No</u></td><td>yboard Layou<br/>abled<br/><u>t enabled</u></td><td>t Proofing</td><td>Spelling, Gran<br/>Ista<u>lled</u><br/>led</td><td>nmar)</td><td>sing spennig, g</td><td>Remove<br/>et as <u>D</u>efault</td><td></td><td></td><td></td><td></td><td></td></c<> | ke<br>lefault> Ena<br><u>No</u>                                                                                                    | yboard Layou<br>abled<br><u>t enabled</u> | t Proofing                              | Spelling, Gran<br>Ista <u>lled</u><br>led | nmar)          | sing spennig, g       | Remove<br>et as <u>D</u> efault |          |           |           |            |   |
|     |     |     |       |            | A<br>T | Quick Access                                                | Toolbar   | Portuguese (F                                   | Portugal)<br>ow when I sho<br>y Language<br>age priority or                                                                                                    | ould download<br>der for display                                                                                                    | +<br>I additional p<br>/ (Ribbon, bu      | Add<br>roofing tools<br>ttons, tabs, ar | nd other contro                           | ols) and Help. | .0                    |                                 |          |           |           |            |   |
|     |     |     |       |            |        |                                                             |           | Match N     Set as Defau                        | Aicrosoft Wir                                                                                                    | ndows <defai< td=""><td>ilt&gt;</td><td>- 1.<br/>2.<br/>So</td><td>Match Displ<br/>English</td><td>lay Languago</td><td>e <default></default></td><td>×</td><td></td><td></td><td></td><td></td><td></td></defai<> | ilt>                                      | - 1.<br>2.<br>So                        | Match Displ<br>English                    | lay Languago   | e <default></default> | ×                               |          |           |           |            |   |
|     |     |     |       |            |        |                                                             |           |                                                 |                                                                                                    |                                                                                                    |                                           |                                         |                                           | [              | ОК                    | Cancel                          |          |           |           |            |   |
|     |     |     |       |            |        |                                                             |           |                                                 |                                                                                                    |                                                                                                    |                                           |                                         |                                           |                |                       |                                 |          |           |           |            |   |

• Vai ser redirecionado para a página de suporte da Microsoft, escolha o idioma Português na lista e clique no link Download, escolha a versão do seu office se é 32bits ou 64bits:

| https://support.microsoft.com/en-us/office/lar | nguage-accessory-pa<br>Step 1. IIISI                                                                                                    | ack-for-office-82ee1                                                   | 236-0f9a-45ee<br>uaye au                           | -9c72-05b026ee809f?ui=<br>LESSOLY Pack                                                                                                    | =en-us&rs=en                                 | -us&ad=us                | Li ta 🛤 📲          |  |  |
|------------------------------------------------|----------------------------------------------------------------------------------------------------|------------------------------------------------------------------------|----------------------------------------------------|----------------------------------------------------------------------------------------------------|----------------------------------------------|--------------------------|--------------------|--|--|
| Iroudiesnoot and uninstall                     | Select the version<br>drop-down list. Th<br>provided. If you're                                                                                                | of Office you're usin<br>hen choose the appro<br>e not sure what you'r | Microsoft 365                                      |                                                                                                    |                                              |                          |                    |  |  |
|                                                | Once the file is do                                                                                                    | ownloaded, double-cl                                                   | A subscription to<br>make the most of<br>your time |                                                                                                    |                                              |                          |                    |  |  |
|                                                | Nower versions                                                                                                    | Office 2016                                                            | Office 201                                         | 3 Office 2010                                                                                                    |                                              |                          | ,                  |  |  |
|                                                | Portuguese (Port                                                                                                    | tugal)                                                                 | $\sim$                                             |                                                                                                    |                                              |                          | Try one month free |  |  |
|                                                | Language Ci<br>(II                                                                                                    | ulture Native<br>I-cc) name                                            | Extent of<br>localization                          | Description                                                                                                    | Links                                        | Download<br>Instructions |                    |  |  |
|                                                | Portuguese pi<br>(Portugal)                                                                                                    | t-pt Português<br>(Portugal)                                           | Full                                               | <ul> <li>The pack includes:</li> <li>Display in selected<br/>language</li> <li>Help in selected<br/>language</li> <li>Proofing tools for<br/>selected language</li> </ul> | Download<br>(32-bit)<br>Download<br>(64-bit) |                          | ~                  |  |  |
|                                                | Step 2: Confi<br>After you install th<br>preferences. This c                                                                                                   | igure Office lar<br>he language accessor<br>configuration affects      |                                                    |                                                                                                    |                                              |                          |                    |  |  |
|                                                | Note: If you're using Office 365 and the commands available are different from what's shown here, click the Office 2016 tab and follow the instructions there. |                                                                        |                                                    |                                                                                                    |                                              |                          |                    |  |  |
|                                                | 1. In any Office a                                                                                                    | pplication, go to File                                                 | > Options >                                        | Language.                                                                                                    |                                              |                          |                    |  |  |
|                                                | 2. Under Office d                                                                                                    | <b>display Language</b> , m                                            | nake sure the d                                    | isplay language you wan                                                                                                    | t Office to use                              | is listed.               |                    |  |  |

- Execute o ficheiro que foi descarregado com o nome OfficeSetup.exe, está localizado na pasta Transferências
- Siga os passos da instalação.
- Abra qualquer aplicação Office e estará visível o idioma já configurado.